## Package Contents

### Step 1:

- USB Connector DK Connector

Remove the plastic film covering from the back of the TP Link wireless router.

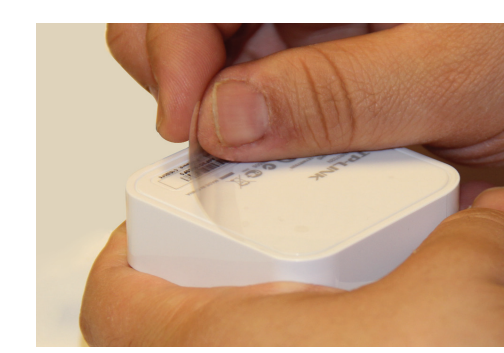

### Ethernet Cable

TL-WR702N

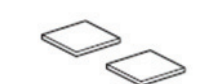

**Double-sided Tape (2)** 

Setup Guide

DK Power Module

and DK-USB Cable

WiFi Power Pack

stor

#### To view Star's Setup Video, go to www.starmicronics.com/wifipowerpack

#### Step 2:

Plug the provided DK Power module's USB cable into the DK Power module's USB port.

Step 3: Plug the DK Power module into the mini USB port on the TP Link wireless router.

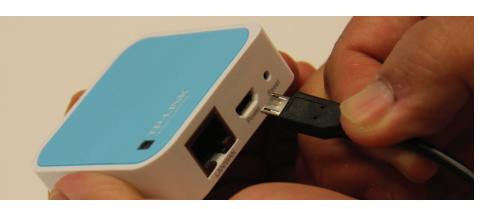

#### Step 4:

Use the provided double-sided tape to adhere the DK Power module and TP Link wireless router to the back of the Star LAN printer.

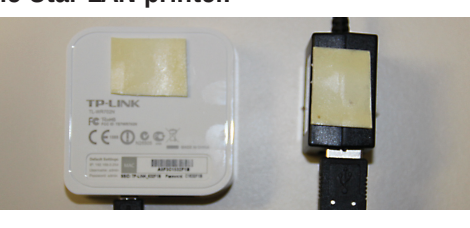

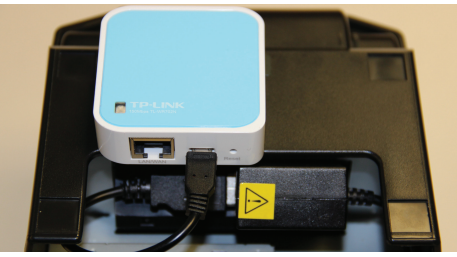

Step 5: port of the Star LAN printer.

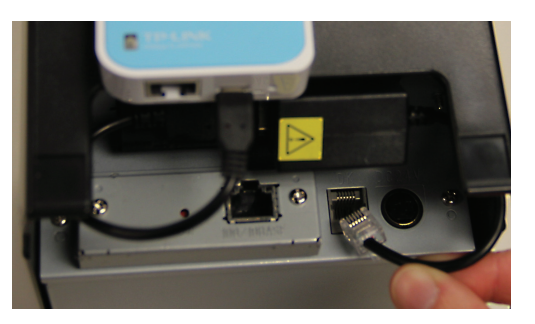

# Plug the cash drawer cable of the DK Power module into the cash drawer

#### Step 6:

Plug the provided Ethernet cable from the TP Link wireless router into the TP Link wireless router's Ethernet port.

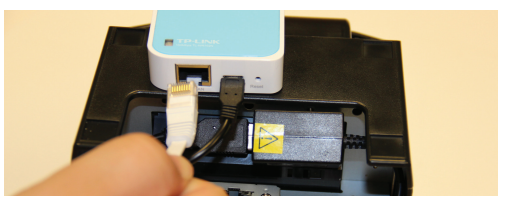

#### Step 7:

Plug the Ethernet cable from the TP Link wireless router into the printer's Ethernet port.

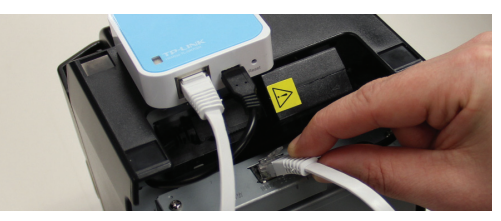

#### Step 8:

Tuck all wires into the back opening of the printer as shown below.

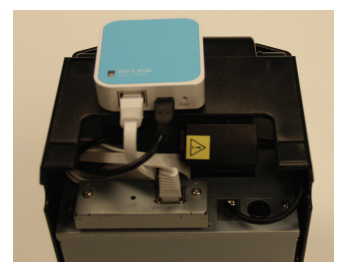

#### Step 9: Connect the Star LAN printer power supply into your electical power source.

#### Step 10:

Turn on the Star LAN printer power.

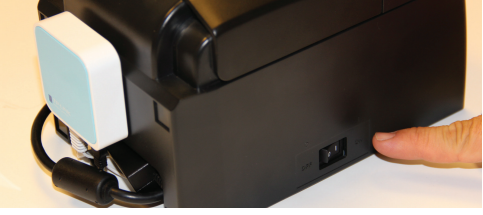

Step 11: Manage your WiFi set up on your tablet and connect to "Starwifi" network.

| Wi-Fi starwifi         | Wi-Fi                         | ON                                      |
|------------------------|-------------------------------|-----------------------------------------|
| Bluetooth Off          | Choose a Network              |                                         |
|                        | Star_Tech_Support             | 7 O                                     |
| Do Not Disturb         | Star01                        |                                         |
| Notifications          | Star01n                       | 87.                                     |
| General 1              | Star03                        |                                         |
| Sounds                 | STAR04                        |                                         |
| Brightness & Wallpaper | ✓ starwifi                    |                                         |
| Picture Frame          | Other                         | and and and and and and and and and and |
| Privacy                |                               |                                         |
| Cloud                  | Ask to Join Networks          |                                         |
|                        | Known networks will be joined | automat                                 |

#### Step 12: Verify the Star LAN printer WiFi communication (optional)

- . Download Star test application a. iOS - StariO SDK from App store
  - b. Android Star Micronics printer demo from b Google play
  - c. Windows Star driver from support page on www.starmicronics.com
  - d. Mac OSX CUPS driver from support page on www.starmicronics.com

#### Step 13:

Print test from your application for Star print application downloaded from Step

1. To print test from Star print application (optional) a. Open Star print application downloaded b. Select "Raster Mode Commands" c. Click "Search" to discover printer's Port Name d. Select printer from search

result

e. Select "Sample Receipt" to execute print test

#### Step 14:

to connect to your existing network (optional) visit :

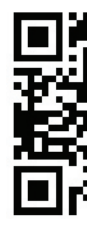

Star Micronics America. Inc. 1150 King Georges Post Rd. Edison, NJ 08837 800-782-7636 / support@starmicronics.com www.starmicronics.com

# To customize your WiFi router settings

# WiFi Power Pack

### Quick Setup Guide

www.starmicronics.com/wifipowerpack

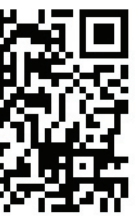

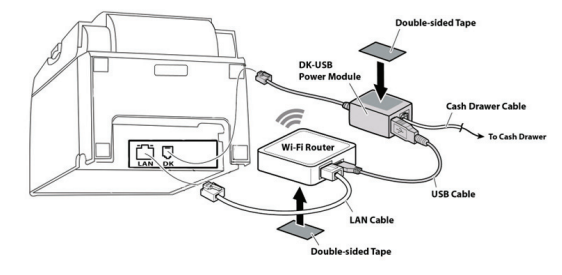

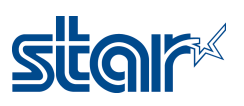